# **Application Note AN-103 InnoSwitch-Pro Family**

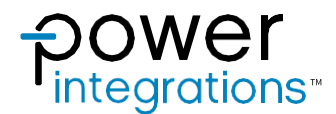

PIC Library Overview and Guide

# Introduction

The application of InnoSwitch-Pro Family PIC Library is discussed in this document. This library can be used with both the InnoSwitch3-Pro and InnoSwitch4-Pro family of devices. This code was designed to be highly portable with different microcontroller platforms. The use of C++ language will make it easy for users to understand and modify the code according to their needs. This guide will allow the user to get sufficient knowledge on how to operate the devices with a use of a widely used microcontroller such as PICs.

# InnoSwitch4-Pro

InnoSwitch4-Pro devices are ideal for AC/DC power supply applications where fine (10 mV, 50 mA) output voltage and current adjustment are

necessary. Typical implementations comprise a system microprocessor or dedicated microcontroller with an  $I^2C$  port that is used to configure, control and supervise the operation of the power sub-system. The uVCC pin provides a bias supply for the microprocessor in stand-alone implementations such as USB PD adapters and chargers.

The command and telemetry registers on InnoSwitch4-Pro are updated compared to InnoSwitch3-Pro. These features add flexibility and improve fault response. An example of these changes is with the Constant Current register resolution which is increased from 128LSB to 192 LSB and therefore provides better control on the output current.

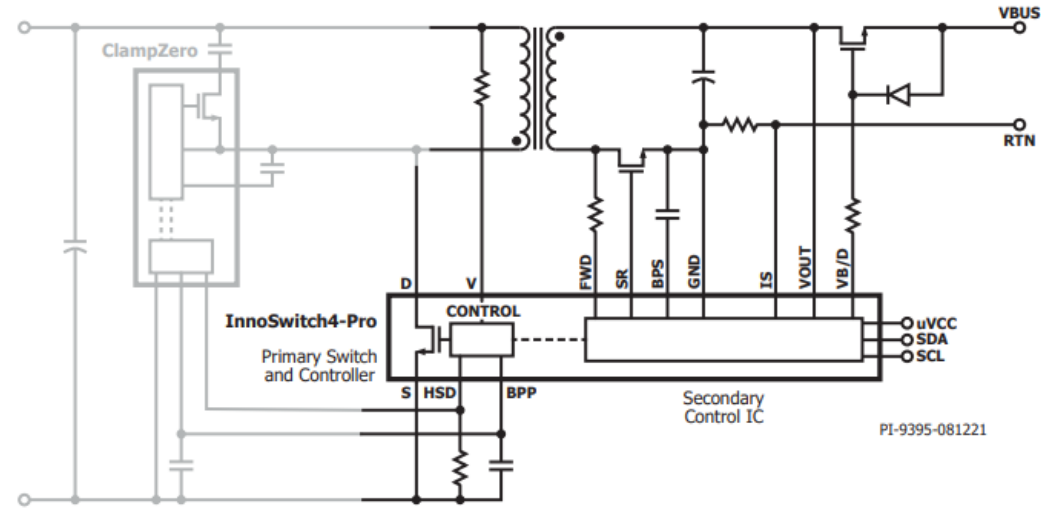

Figure 1. InnoSwitch4-Pro Schematic

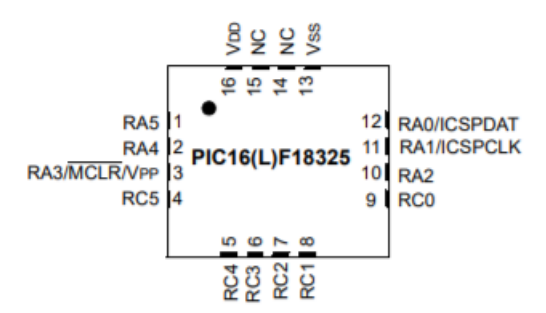

Figure 2. PIC16F18325 16-Pin UQFN Diagram

This demo runs on a 65W Reference Design Board (DER-961) with a PIC device as the microcontroller. The PIC microcontroller used in this design is the 16-pin UQFN packaged PIC16F18325. J1 is configured as the programming header based on the PICkit 4 Pin-out (Figure 5). Header

pins J2, J4, and J6 are shorted to bridge the I<sup>2</sup>C and uVcc lines of the InnoSwitch4-Pro to the PIC microcontroller. By removing the short on J2, J4, and J6 pins, an external I<sup>2</sup>C interface header can be used to bypass the I<sup>2</sup>C signals of the PIC microcontroller to the InnoSwitch4-Pro.

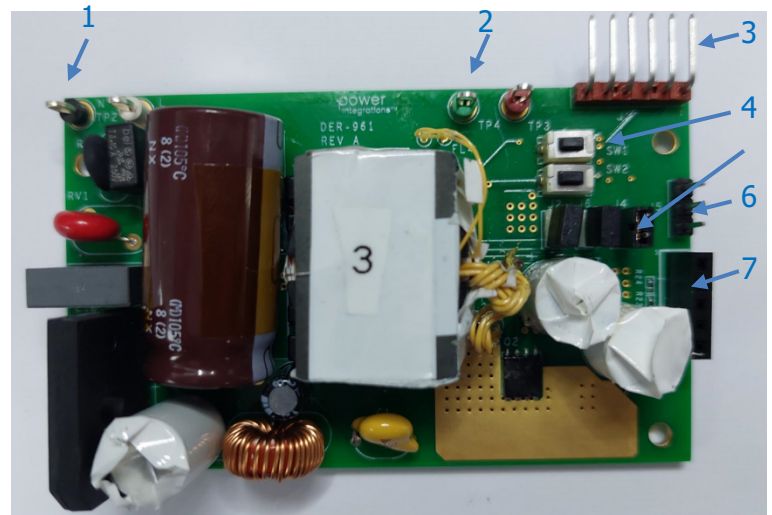

Figure 3. DER 961 Front

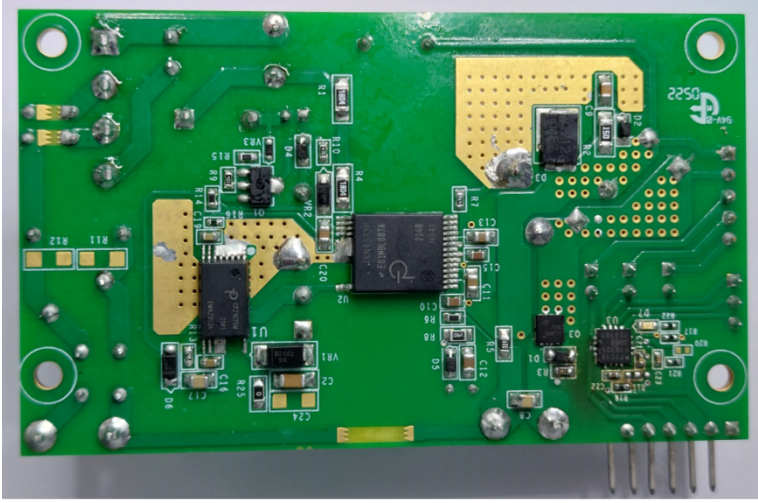

Figure 4. DER 961 Back

| Number                            | Label                                       |            |  |  |  |
|-----------------------------------|---------------------------------------------|------------|--|--|--|
| 1                                 | 1 AC Input Terminals                        |            |  |  |  |
| 2                                 | TP3, TP4                                    |            |  |  |  |
| 3                                 | PICkit4 Programming Header                  | J1         |  |  |  |
| 4                                 | MCU Push Buttons                            | SW1, SW2   |  |  |  |
| 5                                 | uVcc and I <sup>2</sup> C Isolation Headers | J2, J4, J6 |  |  |  |
| 6                                 | MCU GPIO Headers                            | J5         |  |  |  |
| 7                                 | External I <sup>2</sup> C Interface Header  | J3         |  |  |  |
| Table 1. DER 961 Part Description |                                             |            |  |  |  |

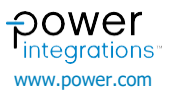

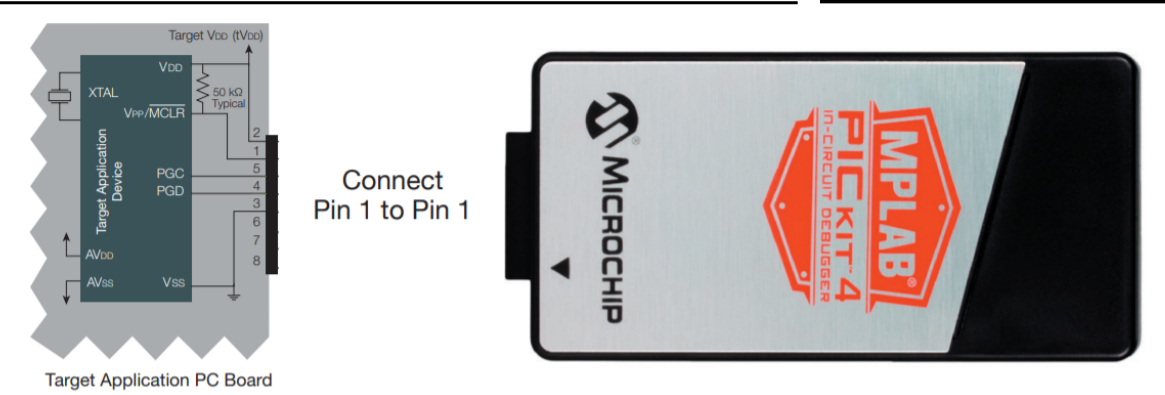

Figure 5. PICkit Programming Header Pin Mapping

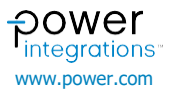

# Code Library

The InnoSwitch4-Pro Family library consists of both InnoSwitch3-Pro and InnoSwitch4-Pro drivers and examples. The combined library makes it easy to switch from one InnoSwitch-Pro device to another. Click on the link below to go to the Power Integration's website and download the InnoSwitch3-Pro/InnoSwitch4-Pro PIC Library.

https://www.power.com/design-support/downloads/innoswitch4-pro-code-library-and-api-microchip-pic16f18325

### **Software Settings**

MPLAB IDE is the software used to develop the InnoSwitch3-Pro/InnoSwitch4-Pro PIC library for its ease of use. The IDE has a variety of tools specifically designed for PIC microcontrollers and embedded systems. The setting below ensure that the PIC library will not encounter any compatibility issues while compiling and uploading.

MPLAB X v5.50

- MPLAB Code Configurator v5.0.3
- PIC16F1xxxx\_DFP v1.8.149
- XC8 v2.32 Compiler

### Installing MPLAB IDE

Download the XC8 installer from the Microchip website below. The XC8 installer can be found under the MPLAB X IDE Archives. https://www.microchip.com/en-us/tools-resources/archives/mplab-ecosystem

| MPLAB X IDE Archives |               |                       |
|----------------------|---------------|-----------------------|
|                      |               | 1 5 6 7 8 9           |
| Windows® (x86/x64)   | macOS® (10.X) | \$ Linux® (32/64 bit) |
| MPLAB X V5.50        | MPLAB X v5.50 | MPLAB X v5.50         |
|                      |               | 1 5 6 7 8 9           |

In the MPLAB X IDE. Go to Tools > Plugins Download and search for the MPLAB Code Configurator under the Available Plugins tab and click install.

| Check  | for Newest                      |                 |                                         |   | Search:                                                                                                    |   |
|--------|---------------------------------|-----------------|-----------------------------------------|---|----------------------------------------------------------------------------------------------------|---|
| nstall | Name                            | Category        | Source                                  |   | MDI AR® Code Configurator                                                                                                    | Ī |
|        | MPLAB Touch                     | MPLAB Data Visu | - <b>6</b>                              | ^ |                                                                                                    |   |
| П      | Machine Learning Plugin         | MPLAB Data Visu | -                                       |   | An Community Contributed Physic                                                                                                    | ï |
| Π      | Arduino Import Plugin           | MPLAB IDE       | -                                       |   | We community contributed Plugin                                                                                                    |   |
|        | MPLAB® Code Configurator        | MPLAB IDE       | ŤŤ                                      |   | Version: 5.0.3                                                                                                    |   |
|        | ELFViewer                       | MPLAB IDE (Opti | <u>-</u>                                |   | Author: Microchip Technology Inc                                                                                                    |   |
|        | Power Monitor                   | MPLAB Plugin    | ŵŵ                                      |   | Date: 10/11/21                                                                                                    |   |
|        | ECAN Bit Rate Calculator        | MPLAB Plugin    | <u>-</u>                                |   | Source: Microchip Plugins                                                                                                    |   |
|        | MPLAB® Harmony 3 Launcher       | MPLAB Plugin    | କ୍ଷିକ                                   |   | Homepage: http://www.microchip.com/mcc                                                                                                    |   |
|        | PCLint                          | MPLAB Plugin    | କିଳି                                    |   |                                                                                                    |   |
|        | DMCI                            | MPLAB Plugin    | କ୍ଷିକ                                   |   | Plugin Description                                                                                                    |   |
|        | Halt Notifier (Trial)           | MPLAB Plugin    | ଲିକି                                    |   | The MDI AR® Code Configurator (MCC) experiates complete events understand C                                                                                                |   |
|        | Remote USB Debugging (Trial Ver | MPLAB Plugin    | କ୍ଷିକ                                   |   | I ne MPLAB(8) Code Configurator (MCC) generates seamless easy to understand C<br>code that's inserted into your project. It enables, configures and utilizes a rich set of |   |
|        | Plugin Update Services          | MPLAB Plugin    | କିକି                                    |   | peripherals across a select list of devices. It's integrated into MPLAB X (IDE) to                                                                                         |   |
|        | USB Tool Connection Diagnostics | MPLAB Plugin    | <b>6</b>                                |   | provide a very powerful and extremely easy to use development platform.                                                                                                    |   |
|        | Doxygen Integrator              | MPLAB Plugin    | କିଳି                                    |   |                                                                                                    |   |
|        | App Launcher                    | MPLAB Plugin    | <del>-</del> <b>- - - - - - - - - -</b> |   | System requirements                                                                                                    |   |
|        | MemoryStarterkit                | MPLAB Plugin    | କ୍ଷିକ୍                                  |   | MPLAB X: v5.50                                                                                                    |   |
|        | Code Profiling (Trial Version)  | MPLAB Plugin    | <u>ŵ</u> ŵ                              |   |                                                                                                    |   |
|        | dsPICWorks                      | MPLAB Plugin    | <u> <u> </u></u>                        |   |                                                                                                    |   |
|        | MPLAB® Harmony Configurator     | MPLAB Plugin    | <u></u>                                 |   | Visit the MCC website for user's guides and release notes containing the lists of                                                                                          |   |
|        | SEGGER JLink Probe              | MPLAB Plugin    | <b>W</b>                                | ~ | supported devices.                                                                                                    |   |

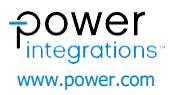

### Installing the PIC16F1xxxx\_DFP v1.8.149(Device Family Pack)

Go to Tools > Packs. Search for PIC16F1xxxx\_DFP in the Packs window and click on the install button for v1.8.149.

| MPLAB Pack Manager adds and removes                                                                                | device :         | support for MPLAB X IDE |                | Last                     | 3049 devices suppor<br>50<br>checked for updates 2 | ted by 96 installed packs<br>6 pack updates available<br>8 new packs available<br>1022-02-17T10:31:43.519 |
|----------------------------------------------------------------------------------------------------|------------------|-------------------------|----------------|--------------------------|----------------------------------------------------|----------------------------------------------------------------------------------------------------|
| Check for Updates Install or Uninstall Packs 👻                                                                     |                  |                         | Show Packs Com | patible with MPLAB X IDE | - Search                                           | Show                                                                                                    |
| Device Family Packs (63) Tool Packs (1)                                                                            |                  |                         |                |                          |                                                    |                                                                                                    |
| 4 more pack releases                                                                                               | ^                | Device Name             | Family         | Core                     | Datasheet                                          | Product Page                                                                                              |
| ▼ PIC16F1xxx_DFP New                                                                                               | d.               | ATA5505                 | ATautomotive   | AVR8                     | Datasheet                                          | Product Page                                                                                              |
| 1.11.176 Added PIC16F18025, PIC16F18025, PIC Update     110.174 Added PIC16F18025 PIC16F18025 A PI                 |                  | ATA5700M322             | ATautomotive   | AVR8                     | Datasheet                                          | Product Page                                                                                              |
| 1.10.174 - Added PIC for 18073, PIC for 18034, Pl Uninstal                                                         |                  | ATA5702M322             | ATautomotive   | AVR8                     | Datasheet                                          | Product Page                                                                                              |
| 1.9.163 Updated REAL ICE trace macros.     Instal                                                                  |                  | ATA5781                 | ATautomotive   | AVR8                     | Datasheet                                          | Product Page                                                                                              |
| ✓ 1.8.149 - Added PORTH to views in MPLAB X for ap Instal                                                          | $\boldsymbol{<}$ | 782                     | ATautomotive   | AVR8                     | Datasheet                                          | Product Page                                                                                              |
| 1.6.143 - Added PIC16F15256, PIC16F1527[4]5[6] par Instal     15 133 - Added debug excitet for PIC16F15274 Lind    |                  | ATA5783                 | ATautomotive   | AVR8                     | Datasheet                                          | Product Page                                                                                              |
| 1.3.135 - Added debug scripts for Pictor 13244, Opd     1.4.119 - Added PIC16F152nn devices.     Instal            |                  | ATA5787                 | ATautomotive   | AVR8                     | Datasheet                                          | Product Page                                                                                              |
| 1.3.117 - Updated access mask of CRCCON1. Remov Instal                                                             |                  | ATA5831                 | ATautomotive   | AVR8                     | Datasheet                                          | Product Page                                                                                              |
| 1.2.99 - Updated device descriptor files.     Instal                                                               |                  | ATA5922                 | ATautomotive   | A1/P9                    | Datasheet                                          | Product Page                                                                                              |
| 1.1.82 - Updated tool scripts for PIC16LF18456, PIC1     Instal     1.0.71 Added CelDeteZare for PIC16E/LE189/Educ |                  | A1A3652                 | Allautomotive  | AVRO                     | Datasheet                                          | Product Page                                                                                              |
| 1.0.71 - Added CalDataZone for PIC10r/LF188X5 dev     10.62 - Initial release     Instal                           |                  | ATA5833                 | ATautomotive   | AVR8                     | Datasheet                                          | Product Page                                                                                              |
| ► PIC16Exxx DEP New                                                                                                | 4                | ATA5835                 | ATautomotive   | AVR8                     | Datasheet                                          | Product Page                                                                                              |
| ► PIC18Cxxx_DFP New                                                                                                | 1                | ATA8210                 | ATautomotive   | AVR8                     | Datasheet                                          | Product Page                                                                                              |
| ► PIC18F-J_DFP New                                                                                                 | 1                | ATA8215                 | ATautomotive   | AVR8                     | Datasheet                                          | Product Page                                                                                              |
| ► PIC18F-K_DFP New                                                                                                 | 1                | ATA8510                 | ATautomotive   | AVR8                     | Datasheet                                          | Product Page                                                                                              |
| ► PIC18F-Q_DFP New                                                                                                 | 1                | ATA8515                 | ATautomotive   | AVR8                     | Datacheet                                          | Product Page                                                                                              |

System packs location: C:\Program Files\Microchip\MPLABX\v5.50\packs - User packs location: C:\Users\VALLO\.mchp\_packs - Remote packs repository: https://packs.download.microchip.com/

### Installing XC8 v2.32 Compiler

Download the XC8 installer from the Microchip website below. The XC8 installer can be found under the Language Tool Archives.

| <u>v2.32 (WIN) (2/18/2021)</u> |
|--------------------------------|
| v2.32 (OSX) (2/18/2021)        |
| v2.32 (Linux) (2/18/2021)      |
| v2.35 (WIN) (1/4/2022)         |
| v2.35 (OSX) (1/4/2022)         |

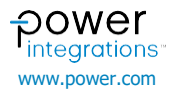

### **Driver and Source Files**

Open the InnoSwitch4-Pro Library in the MPLAB IDE. Download and extract the InnoSwitch4-Pro PIC Library from the link below.

### https://www.power.com/

| Projects × Files       | Services      |  |
|------------------------|---------------|--|
| 🖃 🔚 🔐 InnoSwitch 4-Pro | _PIC1618325   |  |
| 🕀 💼 Header Files       | 3             |  |
| 🗄 👉 Important Fi       | iles          |  |
| 🗄 💼 Linker Files       |               |  |
| 🖨 👍 Source Files       | i -           |  |
| 🖭 main.c               |               |  |
| 🕀 💼 MCC Ger            | nerated Files |  |
| 🗄 👘 Source_            | c             |  |
| 🕀 💼 Libraries          |               |  |
| 🗄 📠 Loadables          |               |  |
|                        |               |  |
|                        |               |  |
|                        |               |  |

The driver files serve as the core of the InnoSwitch4-Pro library. The files handle timings, communication, and InnoSwitch4-Pro registers. InnoSwitch3-Pro drivers are also included in the library. However, they are disabled by default.

| ▼ | Source_C                            |
|---|-------------------------------------|
|   | ▼ app                               |
|   | ► app.c                             |
|   | ► buttons.c                         |
|   | ► led.c                             |
|   | ▼ device                            |
|   | ▼ inno3Pro                          |
|   | ► inno3Pro.c                        |
|   | ▼ inno4Pro                          |
|   | ► inno4Pro.c                        |
|   | ▼ innoProBase                       |
|   | ▶ innoProBase.c                     |
|   | ▼ hal                               |
|   | ▶ hal_i2c.c                         |
|   | ► hal_timer.c                       |
|   | main_examples                       |
|   | <ul> <li>InnoSwitch3-Pro</li> </ul> |
|   | ► InnoSwitch4-Pro                   |
|   |                                     |

App – Handles application routines specifically for functions related to PIC GPIO.

Device - Handles command sequences, timings, register settings, threshold calculations, parity implementations, telemetry, and etc. related to InnoSwitch4-Pro registers.

Hal – Also known as the hardware abstraction laver. Files under this section manages the I<sup>2</sup>C packet format based on InnoSwitch4-Pro datasheet. In addition, they control the hardware timings and clock signals of the PIC microcontroller.

NOTE: The files inno3Pro.h, inno3Pro\_Config.h, and inno3Pro.c is excluded from the compilation by default.

### Examples

The example implementations can be found in *Source Files > Source C* > main\_examples. These files contain implementations for different use cases of the InnoSwitch4-Pro register. The examples serve as a guide or template for the user on different functions such as initializing the InnoSwitch4-Pro device and changing the output voltage.

Source\_C

- app ►
- device
- hal
- main examples
  - InnoSwitch3-Pro ▼
    - Inno3Pro Basic.c
    - Inno3Pro Basic Volt Amps OV UV.c
    - Inno3Pro\_PDOs.c
    - Inno3Pro\_Ramp.c
    - Inno3Pro\_Random\_Volt\_Timer.c
    - Inno3Pro SineWave.c

### InnoSwitch4-Pro

- Inno4Pro\_Basic.c
- Inno4Pro\_Basic\_Volt\_Amps\_OV\_UV.c
- Inno4Pro\_PDOs.c
- Inno4Pro\_Ramp.c
- Inno4Pro\_Random\_Volt\_Timer.c
- Inno4Pro SineWave.c

The files under the main examples folder are excluded from the configuration by default. The compiler will ignore the files excluded from the current configuration. In order to use an example file, the user must exclude the main.c file and include the example file, in this case, Inno4Pro\_Basic.c. This is done through a right click on the file and selecting Exclude/Include files(s) from current configuration.

| Projects ×                                                                                                    | Files               | Services    |                                 |   |
|----------------------------------------------------------------------------------------------------|---------------------|-------------|---------------------------------|---|
| 🖃 🥅 InnoS                                                                                                    | witch4-Pro_         | PIC1618325  |                                 |   |
| њ 💼 н                                                                                                    | eader Files         |             |                                 |   |
| 🖶 🚰 In                                                                                                    | nportant Fil        | es          |                                 |   |
| 👘 💼 Lii                                                                                                    | nker Files          |             |                                 |   |
| 🖻 📠 So                                                                                                    | ource Files         |             |                                 |   |
|                                                                                                    | main.c              | •           |                                 | 1 |
|                                                                                                    | MCC G               | Open        |                                 |   |
|                                                                                                    | Source              | Cut         | Ctrl+X                          |   |
| 中山                                                                                                    | ing app             | Conv        | Ctrl+C                          |   |
| -<br>-                                                                                                    | - 🛱 hal             | Dacto       | Ctrl+V                          |   |
|                                                                                                    | - Can ma            | Paste       | Cult V                          |   |
|                                                                                                    |                     | Exclude fil | e(s) from current configuration |   |
|                                                                                                    |                     | Compile Fi  | le                              |   |
|                                                                                                    |                     | Remove Fr   | om Project                      |   |
|                                                                                                    |                     | Demonster   | onniojeet                       |   |
|                                                                                                    |                     | Kename      |                                 |   |
|                                                                                                    | ·····               | Save As Te  | mplate                          |   |
|                                                                                                    |                     | History     | >                               |   |
| ⊞ in in in in in its in the initial in the initial initial initia initiale initia initia initia initia initia initia initia initia in | braries<br>badables | Git         | >                               |   |
| _                                                                                                    |                     | Tools       | >                               |   |
|                                                                                                    |                     | Properties  |                                 |   |
|                                                                                                    |                     |             |                                 | - |

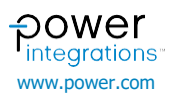

# **Application Note**

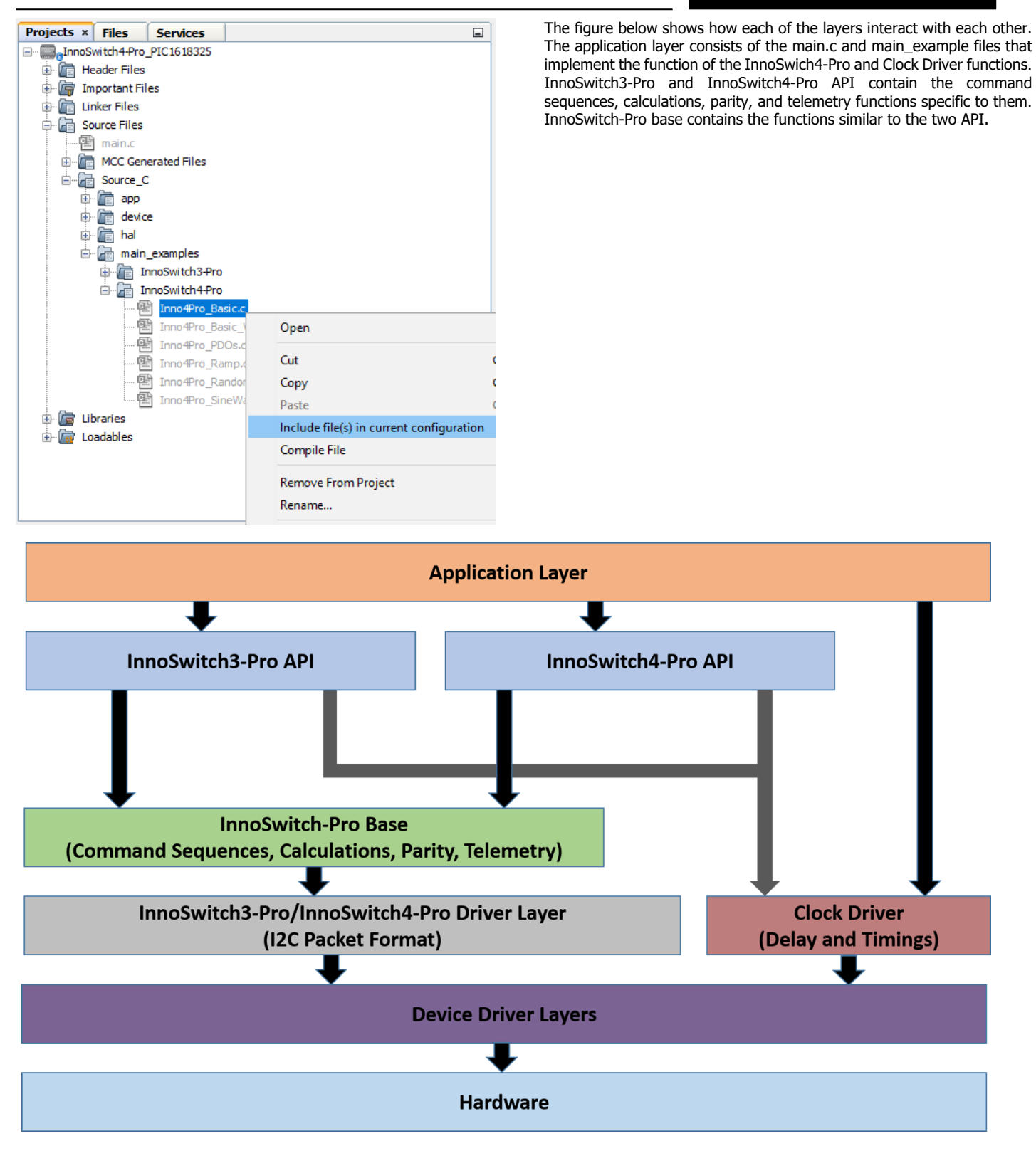

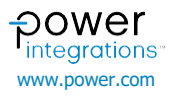

# **Application Note**

# Example 1 – Inno4Pro\_Basic.c

Inno4Pro\_Basic.c file implements the essential commands to run the InnoSwich4-Pro IC. The adapter will output 5V 3.1A while using this code. There are five commands in this file to note:

| Inno4Pro_Initialization();      | Function for initializing the<br>InnoSwitch4-Pro device |  |
|---------------------------------|---------------------------------------------------------|--|
| Inno4Pro_Write_VI();            | Function for setting the output<br>voltage and current  |  |
| Inno4Pro_Write_Volt_Peak();     | Sets the knee voltage ( $V_{KP}$ )                      |  |
| Inno4Pro_Vbus_Switch_Control(); | Controls the BUS switch                                 |  |

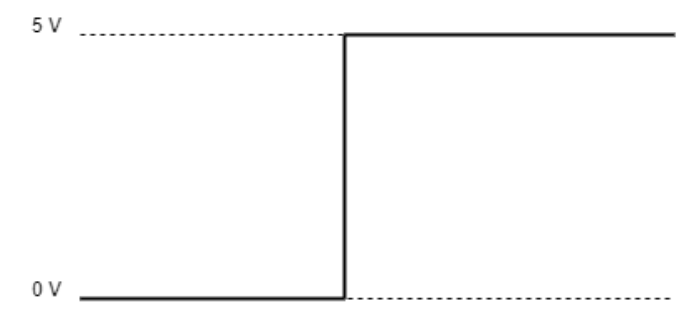

Figure 8. Inno4Pro\_Basic.c Output Voltage Waveform

| //MPLAB Code Configurator Header File<br>#include "///mcc_generated_files/mcc.h"                                                                                                    |  |  |  |  |  |
|----------------------------------------------------------------------------------------------------|--|--|--|--|--|
| <pre>//Step 1 : Add the Header Files #include "//.src/hal/hal_i2c.h" #include "//.src/hal/hal_timer.h"</pre>                                                                                                    |  |  |  |  |  |
| <pre>#include "//src/inno4Pro/inno4Pro_Config.h" #include "//src/inno4Pro/inno4Pro.h"</pre>                                                                                                    |  |  |  |  |  |
| void main(void)<br>{                                                                                                    |  |  |  |  |  |
| <pre>// Initialize the device - PIC16F18325 SYSTEM_Initialize(); INTERRUPT_GlobalInterruptEnable(); INTERRUPT_PeripheralInterruptEnable();</pre>                                                                                                    |  |  |  |  |  |
| <pre>//Step 2 : Write Initial Commands to InnoSwitch4-Pro Inno4Pro_Initialization();</pre>                                                                                                    |  |  |  |  |  |
| <pre>//Step 3 : Call the Functions on the Main Loop while (1)</pre>                                                                                                    |  |  |  |  |  |
| // Main Loop Variable Initialization<br>float fVolts = 5; //Initialize Voltage at 5V<br>float fAmps = 3.1; //Initialize Constant Current at 3.1A<br>float fCableDropComp = 300; //Initialize Cable Drop Compensation to 300mv<br>float fVoltPeak = 24; //Initialize Knee Voltage at 24V<br>float fVbusEn = 1; //Initialize Vbus Enable to at ON        |  |  |  |  |  |
| <pre>//Library Call in the Mainloop<br/>Inno4Pro_PD_Write_VI (fVolts , fAmps ); //Set Voltage and current<br/>Inno4Pro_Write_Cable_Drop_Comp (fCableDropComp ); //Set Cable Drop Compensation<br/>Inno4Pro_Write_Volt_Peak (fVoltPeak ); //Set Constant Output Power Knee Voltage<br/>Inno4Pro_Vbus_Switch_Control (fVbusEn ); //Set Vbus Enable</pre> |  |  |  |  |  |
| }                                                                                                    |  |  |  |  |  |

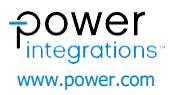

# **Application Note**

### Example 2 – Inno4Pro\_PDOs.c

This file cycles through the multiple output voltages. This mimics the USBPD standard PDO's for 60W adapters.

| Inno/Pro Initialization():      | Function for initializing the        |  |
|---------------------------------|--------------------------------------|--|
|                                 | InnoSwitch4-Pro device               |  |
| The ADar Miller MICh            | Function for setting the output      |  |
| Inno4Pro_Write_VI();            | voltage and current                  |  |
| Inno4Pro_Write_Volt_Peak();     | Sets the knee voltage ( $V_{KP}$ )   |  |
| Inno4Pro_Vbus_Switch_Control(); | Controls the BUS switch              |  |
| dock HasTimeElancedMs()         | Returns 1 when a certain amount of   |  |
| clock_has hilleelapseums();     | time in milliseconds has elapsed     |  |
|                                 | Returns the current time in          |  |
| Clock_GetTimeStapsMs();         | milliseconds                         |  |
|                                 | Another implementation of            |  |
| Inno4Pro_PD_Write_VI();         | Inno4Pro_Write_VI() specifically for |  |
|                                 | USBPD applications                   |  |

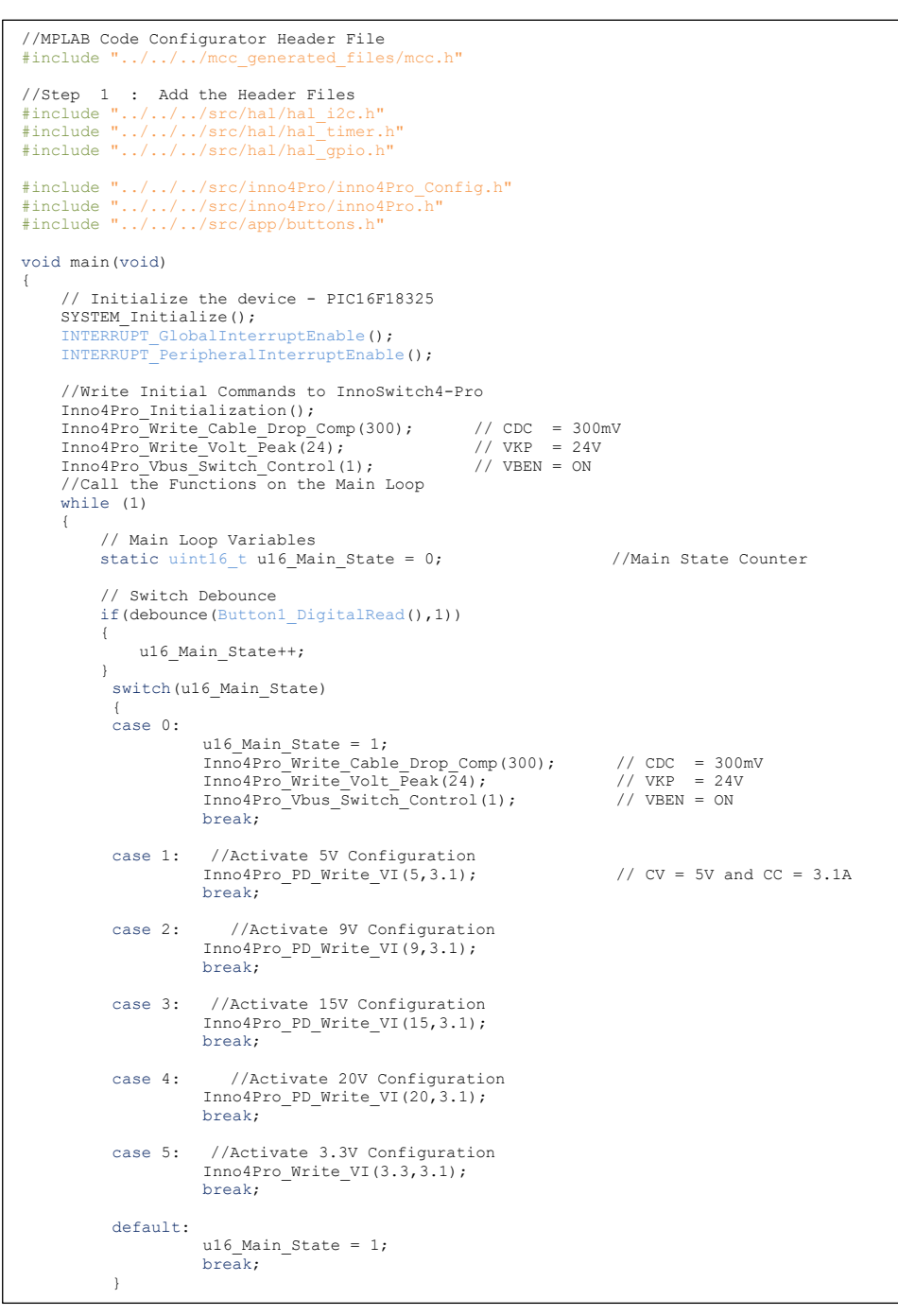

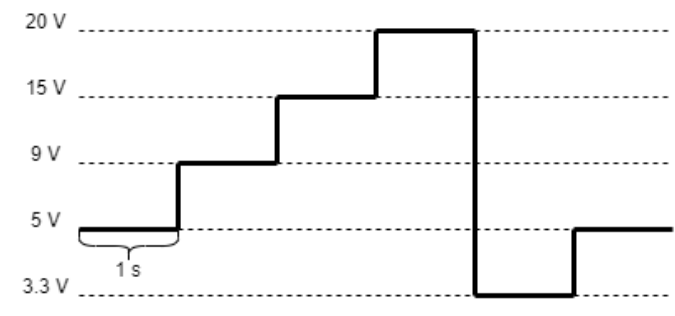

Figure 9. Inno4Pro\_PDOs.c Output Voltage Waveform

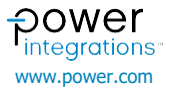

### Programming

Connect the PICkit 4 to the programming header of the PiC device. The picture below shows the correct connection of the PIC IC pins to the PICkit 4 programmer.

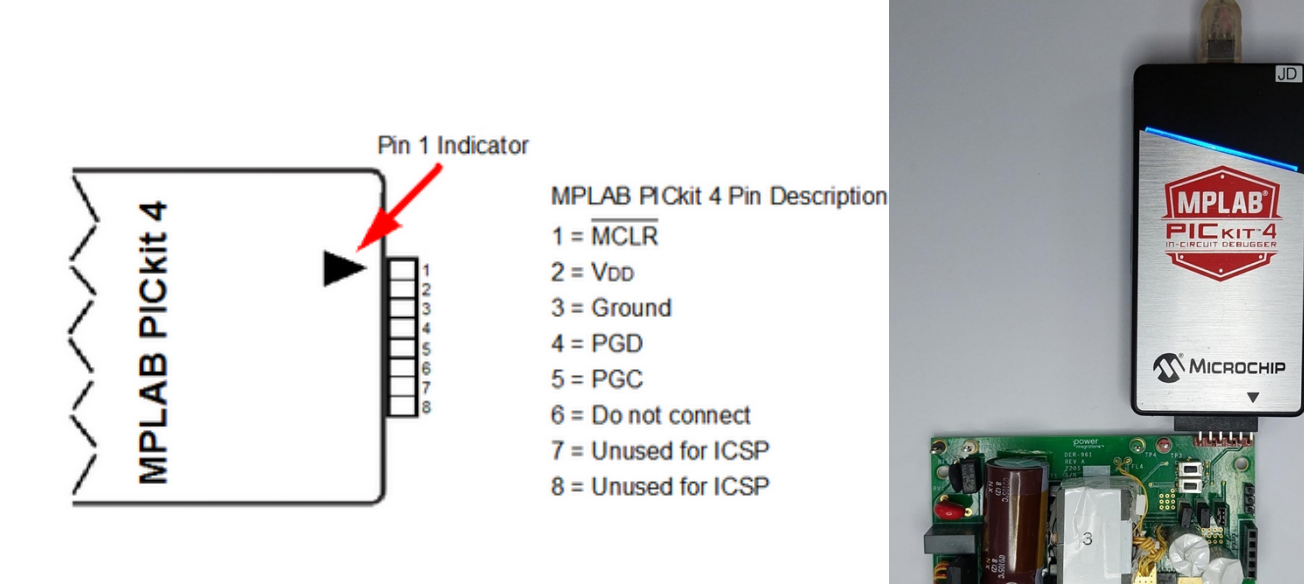

*Note*: When programming the PIC device without the microcontroller voltage supply. Check the **Power target circuit from PICkit4** option in the PICkit4 properties. Change the voltage level to 3.6 to 3.7 V to power up the PIC microcontroller. Uncheck the **Power target circuit from PICkit4** when programming a PIC device that is powered up.

| Project Properties - InnoSwitch4-Pro_PIC1618                                                                                                    | 325                                                                                                 | ×                          |
|----------------------------------------------------------------------------------------------------|----------------------------------------------------------------------------------------------------|----------------------------|
| Project Properties - InnoSwitch4-Pro_PIC1618          Categories: <ul> <li>General</li> <li>File Indusion/Exclusion</li> <li>Gonf: [default]</li> <li>PICkit 4</li> <li>Loading</li> <li>Libraries</li> <li>Building</li> <li>(bad language toolchain)</li> </ul> | 225 Options for PICkit 4 Option categories: Power  Power target circuit from PICkit 4 Voltage Level | Reset                      |
|                                                                                                    | Option Description<br>If you select an option its description will appear here.                     |                            |
| Manage Configurations                                                                                                    | C                                                                                                   | K Cancel Apply Unlock Help |

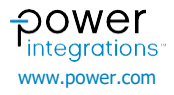

Open the project properties from the project dashboard located beneath the projects window. Select PICkit 4 as the Connected Hardware Tool, 1.8.149 under the Packs pane, and XC8 v2.32 under the Compiler Toolchain. Make sure that the proper PIC device is selected which in this case is PIC16F18325.

| • General   • File Indusion/Exclusion   • O Enf. [default]   • O Enf. [default]   • O Enf. [default]   • O Enf. [default]   • O Loading   • Ubraries   • Building   • XC8 Global Options   • O XC8 Compiler   • O XC8 Compiler   • O Analysis     Panage Configurations     Manage Configurations     Panage Configurations     Panage Configurations                                                                                                    | egories:                                     | Configuration                                                                                                    |                         |
|----------------------------------------------------------------------------------------------------|----------------------------------------------|----------------------------------------------------------------------------------------------------|-------------------------|
| Image Configurations     All Families     Image Configurations     All Families     All Families     Image Configurations     All Families     All Families     PIClifF18325        PIClifF18325        PIClifF18325           All Families                                                           All Families                                                                                                    <                                                                                                    | • General                                    | Family:                                                                                                    | Device:                 |
| Image Configurations       Connected Hardware Tool:       Supported Debug Header:         □       PICkit 4-SN:BUR 191317096       Show All       None         □       XC8 Global Options       Image Configurations       PICkit 4-SN:BUR 191317096       Image Configurations                                                                                                    | File Inclusion/Exclusion     Confi [dofputt] | All Families 🗸                                                                                                    | PIC16F18325 ~           |
| <ul> <li>Loading</li> <li>Libraries</li> <li>Building</li> <li>XC8 Global Options</li> <li>XC8 Compiler</li> <li>XC8 Linker</li> <li>Analysis</li> </ul> Packs: Packs: I.1.7.146 I.1.9.163 Compiler Toolchain: VC8 VC8 Compiler Toolchain: VC8 VC8 VC8 I.1.0.174 Compiler Toolchain: VC8 VC8 VC8 I.1.0.174 Compiler Toolchain: VC8 VC8 V.C8 I.1.0.174 Compiler Toolchain: VC8 VC8 V.C8 V.C8 V.C8 V.C8 V.C8 V.C8 V.C8 V.C8 V.C8 V.C8 V.C8 V.C8 V.2.32 (C:\Program Files\Microdhip\xc8\V2.32\bin\) I.1.0.174 Compiler Toolchain: V.C8 V.C8 V.C8 V.2.32 (C:\Program Files\Microdhip\xc8\V2.32\bin\) I.1.0.174                                                                                                    | • PICkit 4                                   | Connected Hardware Tool:                                                                                                    | Supported Debug Header: |
| Ibilding   Ibilding   Ibild | Loading                                      |                                                                                                    | Nama                    |
| Building   Image Configurations     Building   Image Configurations     Packs:     Packs:     Image Configurations     Packs:     Packs:     Image Configurations     Packs:     Packs:     Image Configurations     Packs:     Packs:     Image Configurations     Packs:     Packs:     Image Configurations     Packs:     Packs:     Image Configurations     Packs:     Packs:     Image Configurations     Packs:     Packs:     Image Configurations     Packs:     Image Configurations     Packs:     Packs:     Image Configurations     Packs:     Packs:     Image Configurations     Packs:     Packs:     Image Configurations     Packs:     Packs:     Image Configurations     Packs:     Image Configurations     Packs:     Image Configurations                                     | ····                                         |                                                                                                    | None                    |
| Analysis     Pades:     • XC8 Compiler   • XC8 Linker   • Analysis     I.7.146   I.8.149   I.9.163   I.10.174     Compiler Toolchain:     • XC8   I.8.163   I.9.163   I.9.163   I.9.163     I.9.163   I.9.163     I.9.163     I.9.164     I.9.163     I.9.163     I.9.163     I.9.164     I.9.164     I.9.165     I.9.165     I.9.164     I.9.165                                                                                                    | 🔍 Building                                   |                                                                                                    |                         |
| Manage Configurations                                                                                                    | XC8 Global Options                           | Packs:                                                                                                    |                         |
| Manage Configurations                                                                                                    | • XC8 Compiler                               | PIC 16F 1xxxx_DFP                                                                                                    |                         |
| Manage Configurations                                                                                                    | XC8 Linker                                   |                                                                                                    |                         |
| L1.0.174         Compiler Toolchain:         →XC8         ↓ XC8 (v2.32) [C:\Program Files\Wicrochip\xc8\v2.32\bin]         B-pic-as                                                                                                    | Analysis                                     | 1.9.163                                                                                                    |                         |
| Compiler Toolchain:<br>□-XC8<br>□-XC8<br>□-yC8 (v2.32) [C:\Program Files\Microchip\xc8\v2.32\bin]<br>⊕-pic-as                                                                                                    |                                              |                                                                                                    |                         |
| Manage Configurations                                                                                                    |                                              | Compiler Toolchain:                                                                                                    |                         |
| Manage Configurations                                                                                                    |                                              | ⊡-XC8                                                                                                    |                         |
| Manage Configurations                                                                                                    |                                              | XC8 (v2.32) [C:\Program Files\Microchip\xc8\v2.32\bin]                                                                                                    |                         |
| Manage Configurations                                                                                                    |                                              | terrent terrent terren |                         |
| Manage Configurations                                                                                                    |                                              |                                                                                                    |                         |
| Manage Configurations                                                                                                    |                                              |                                                                                                    |                         |
| Manage Configurations                                                                                                    |                                              |                                                                                                    |                         |
| Manage Configurations                                                                                                    |                                              |                                                                                                    |                         |
| Manage Configurations                                                                                                    |                                              |                                                                                                    |                         |
| Manage Configurations                                                                                                    |                                              |                                                                                                    |                         |
|                                                                                                    |                                              |                                                                                                    |                         |
|                                                                                                    | Manage Configurations                        |                                                                                                    |                         |
|                                                                                                    | Manage Configurations                        |                                                                                                    |                         |

Figure 9. Project Property Settings for InnoSwitch4-Pro Library

Clean and build the project before uploading the library into the PIC microcontroller to check for errors in the configuration.

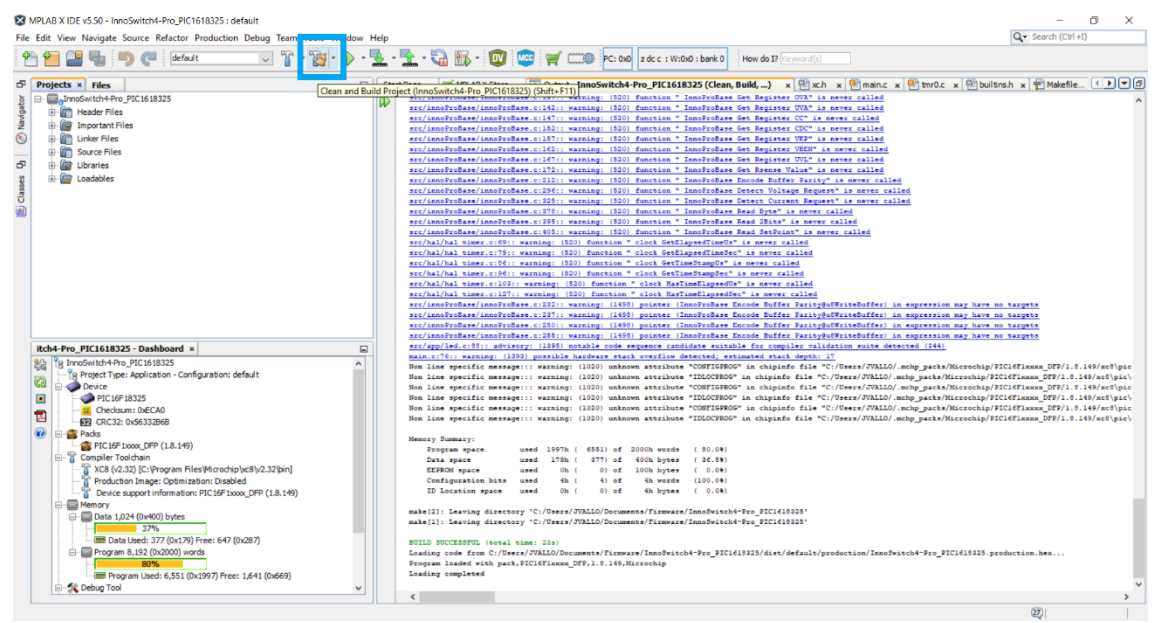

Figure 9. Clean and Build Project

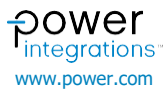

| Revision | Notes            | Date     |
|----------|------------------|----------|
| А        | Initial release. | 01/20/23 |

### For the latest updates, visit our website: www.power.com

Power Integrations reserves the right to make changes to its products at any time to improve reliability or manufacturability. Power Integrations does not assume any liability arising from the use of any device or circuit described herein. POWER INTEGRATIONS MAKES NO WARRANTY HEREIN AND SPECIFICALLY DISCLAIMS ALL WARRANTIES INCLUDING, WITHOUT LIMITATION, THE IMPLIED WARRANTIES OF MERCHANTABILITY, FITNESS FOR A PARTICULAR PURPOSE, AND NON-INFRINGEMENT OF THIRD PARTY RIGHTS.

#### **Patent Information**

The products and applications illustrated herein (including transformer construction and circuits external to the products) may be covered by one or more U.S. and foreign patents, or potentially by pending U.S. and foreign patent applications assigned to Power Integrations. A complete list of Power Integrations patents may be found at www.power.com. Power Integrations grants its customers a license under certain patent rights as set forth at www.power.com/ip.htm.

### Life Support Policy

POWER INTEGRATIONS PRODUCTS ARE NOT AUTHORIZED FOR USE AS CRITICAL COMPONENTS IN LIFE SUPPORT DEVICES OR SYSTEMS WITHOUT THE EXPRESS WRITTEN APPROVAL OF THE PRESIDENT OF POWER INTEGRATIONS. As used herein:

- 1. A Life support device or system is one which, (i) is intended for surgical implant into the body, or (ii) supports or sustains life, and (iii) whose failure to perform, when properly used in accordance with instructions for use, can be reasonably expected to result in significant injury or death to the user.
- 2. A critical component is any component of a life support device or system whose failure to perform can be reasonably expected to cause the failure of the life support device or system, or to affect its safety or effectiveness.

Power Integrations, the Power Integrations logo, CAPZero, ChiPhy, CHY, DPA-Switch, EcoSmart, E-Shield, eSIP, eSOP, HiperPLC, HiperPFS, HiperTFS, InnoSwitch, Innovation in Power Conversion, InSOP, LinkSwitch, LinkZero, LYTSwitch, SENZero, TinySwitch, TOPSwitch, PI, PI Expert, PowiGaN, SCALE, SCALE-1, SCALE-2, SCALE-3 and SCALE-iDriver, are trademarks of Power Integrations, Inc. Other trademarks are property of their respective companies. ©2020, Power Integrations, Inc.

#### **Power Integrations Worldwide Sales Support Locations**

#### **World Headquarters** 5245 Hellyer Avenue

San Jose, CA 95138, USA Main: +1-408-414-9200 Customer Service: Worldwide: +1-65-635-64480 Americas: +1-408-414-9621 e-mail: usasales@power.com China (Shanghai) Rm 2410, Charity Plaza, No. 88 North Caoxi Road Shanghai, PRC 200030 Phone: +86-21-6354-6323 e-mail: chinasales@power.com China (Shenzhen) 17/F, Hivac Building, No. 2, Keji Nan 8th Road, Nanshan District, Shenzhen, China, 518057 Phone: +86-755-8672-8689 e-mail: chinasales@power.com

Germany (AC-DC/LED Sales) Einsteinring 24 85609 Dornach/Aschheim Germany Tel: +49-89-5527-39100 e-mail: eurosales@power.com

Germany (Gate Driver Sales) HellwegForum 1 59469 Ense Germany Tel: +49-2938-64-39990 e-mail: igbt-driver.sales@power.com India #1, 14th Main Road Vasanthanagar Bangalore-560052 India Phone: +91-80-4113-8020 e-mail: indiasales@power.com

#### Italv

Via Milanese 20, 3rd. Fl. 20099 Sesto San Giovanni (MI) Italy Phone: +39-024-550-8701 e-mail: eurosales@power.com Japan Yusen Shin-Yokohama 1-chome Bldg. 1-7-9, Shin-Yokohama, Kohoku-ku Yokohama-shi, Kanagawa 222-0033 Japan Phone: +81-45-471-1021 e-mail: japansales@power.com Korea RM 602, 6FL Korea City Air Terminal B/D, 159-6 Samsung-Dong, Kangnam-Gu, Seoul, 135-728, Korea Phone: +82-2-2016-6610 e-mail: koreasales@power.com

### Singapore

51 Newton Road #19-01/05 Goldhill Plaza Singapore, 308900 Phone: +65-6358-2160 e-mail: singaporesales@power.com Taiwan 5F, No. 318, Nei Hu Rd., Sec. 1 Nei Hu Dist. Taipei 11493, Taiwan R.O.C. Phone: +886-2-2659-4570 e-mail: taiwansales@power.com UK Building 5, Suite 21 The Westbrook Centre Milton Road Cambridge CB4 1YG Phone: +44 (0) 7823-557484 e-mail: eurosales@power.com